# Parkinson's Fundraising Page Setup

Thank you for partnering with us! You can create your personal Parkinson's Association of SWFL fundraising page in 2 minutes by following the steps below:

1. Go to <u>https://parkinsonassociationswfl.org/parkinsons-walk-team.html</u> to access the Parkinson's Association fundraising page template.

2. Click on **Create my own fundraising page!** to build your personal page.

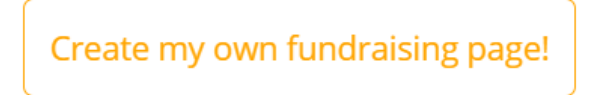

3. Enter the **Name** for the fundraising page owner, such as "*John Smith's Team.*" This name will be visible to everyone who visits your page.

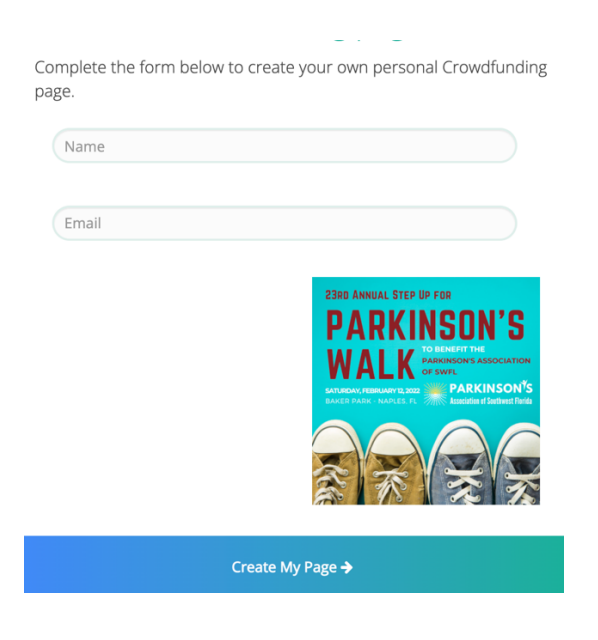

4. Enter your **email address**. Your confirmations will go to this email address.

5. Click **Create My Page** and then click on **Okay**.

6. In your email inbox, find the email with the subject line *"Personalize your Crowdfunding page.*" (If you cannot find it, please check your *Junk* or *Spam* folder.) Save this email so that you can edit your page later if needed.

7. In the email, click on the **Personalize my page!** button to go to your personal fundraising page.

### Personalize my page!

8. In the Page Editor, you can personalize your page by clicking the **edit (pencil) icon** next to certain sections: (These are all **optional**)

- Update how **your name** appears under the page's title.
- Set a personal fundraising goal for just your page. The overall goal for my Step Up For
  Parkinson's Walk is [enter your \$ goal].
- □ Turn on/off **Show Supporter List**. (checkbox)
- □ Optional: replace the default image with **your own image**.
- **Type your own message** to everyone who views your page.

9. When finished editing your page, click on Save and Publish.

#### Save and Publish

Then, click **Got It!** in the window that pops up.

#### Got It!

10. In your inbox, find the email with the subject line "*Support my fundraising effort.*" Save this email so that you can use it later if needed.

11. Forward this email to as many family, friends, and colleagues as you can. Before sending:

- □ Change the **subject line** to avoid your email going into others' Junk email folders.
- **Delete the "Forward" tip** message at the top of the email.
- **Personalize** your email message.

12. To **share your page on social media**, right-click **Donate to my cause** and select **copy link address**. Then, paste the link into your social media accounts.

| Donate to my cause |                               |
|--------------------|-------------------------------|
|                    | Open link in new tab          |
|                    | Open link in new window       |
|                    | Open link in incognito window |
|                    | Save link as                  |
|                    | Copy link address             |

## You have finished. Thank you for your support!

Questions? Please contact 239-417-3465 or office@ParkinsonAssociationSWFL.org